## How to use LEAN NEWS newsletter templates.

Welcome to your Lean News newsletter templates! Below are some helpful tips when building your newsletter. You've been provided with 3 cover options and 3 interior page options. Template content is organized using tables.

- Choose a cover layout and interior page(s) for your newsletter. We recommend using a template for each edition of the newsletter, rather than using previously saved editions.
- After opening your template, open the Styles Pane styles Pane and choose Styles in Use List: Styles In use from the drop-down menu below, to display styles being used in the template.
- Masthead image should not be changed.

## Replacing template placeholder text

• Select each section of text to be replaced, re-type your content OR copy and paste from another document. Be sure to re-format content using the **Styles Pane**, to be consistent with template.

## Replacing template placeholder photos

• Right click on image to be replaced. From the drop-down menu choose Change Picture > From a File

• Avoid manually sizing photos as they may be distorted.

Don't forget to save your work! If your newsletter is longer than 2 pages, be sure your subsequent pages are numbered correctly.

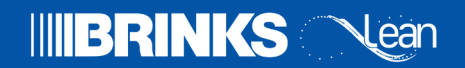